## Réalisation des lueurs interne et externe et de l'ombre portée

1- Dans un premier temps se positionner sur le calque de la photo et faire un double clic gauche. Le panneau style de calque s'ouvre.

| Style de calque                                                                                                    |                                                                                                    | ×                                        |
|----------------------------------------------------------------------------------------------------|----------------------------------------------------------------------------------------------------|------------------------------------------|
| Styles     >       Options de fusion     >       Biseautage & estampage     >       Contour     Texture       Contour     +       Ombre interne     +                                                                                | Options de fusion<br>Fusion générale<br>Mode de fusion : Normal<br>Opacité : 100 %<br>Fusion avancée<br>Opacité du fond : 100 %<br>Couches :<br>Masquage : Sans ~<br>Fusionner les effets intérieurs en tant que groupe                                                          | OK<br>Annuler<br>Nouveau style<br>Aperçu |
| Ombre interne Lueur interne Satin Incrustation couleur Incrustation couleur Incrustation couleur Incrustation couleur Incrustation couleur Incrustation en dégradé Incrustation de motif Incrustation de motif Incrustation de motif | Fusionner les calques écrêtés en tant que groupe     Calque formé par la transparence     Effets masqués par le masque de fusion     Effets masqués par le masque vectoriel     Comparaison sur : Gris     Ce calque : 0 255     Ce calque : 0 255     Calque du dessous : 0 255 |                                          |
| fx. ♠ ♣ 🗎                                                                                                    |                                                                                                    |                                          |

2- Réalisation des lueurs interne et externe Lueur interne :

- Double clic gauche sur lueur interne : le panneau ci-dessous s'affiche ;
- Sélectionner la couleur « blanc » ;
- Dans « Eléments » sélectionner « Contour » « Maigri » 30% « taille » 5 ;
- Dans « Qualité » choisir « Etendue » 10% et variation » 0%

| Style de calque          |     |                                                                               | ×             |
|--------------------------|-----|-------------------------------------------------------------------------------|---------------|
| Options de fusion        |     | Lueur interne<br>Structure                                                    | ОК            |
| 🗌 Biseautage & estampage |     | Mada da furian r                                                              | Annular       |
| Contour                  |     |                                                                               | Amuler        |
| Texture                  |     | Bruit : 0 %                                                                   | Nouveau style |
| Contour                  | Đ   | • •                                                                           | 🗹 Aperçu      |
| Ombre interne            | ÷   | Méthode : Perception                                                          |               |
| Ombre interne            | ÷   | Eléments                                                                      |               |
| Lueur interne            |     | Technique : Plus tamisée 🗸                                                    |               |
| 🗌 Satin                  |     | Source : Centre Contour                                                       |               |
| Incrustation couleur     | ÷   | Maigri : 30 %                                                                 |               |
| Incrustation couleur     | Đ   | Taille : 5 px                                                                 |               |
| Incrustation couleur     | ÷   | Qualité                                                                       |               |
| Incrustation en dégradé  | ÷   | Contour : 📃 🗸 🔾 Lissé                                                         |               |
| 🗍 Incrustation de motif  |     |                                                                               |               |
| Lueur externe            |     | Variation :                                                                   |               |
| Ombre portée             | ± - |                                                                               |               |
| fx_ + +                  | Ŵ   | Définir en tant que paramètres par défaut Restaurer les paramètres par défaut |               |

Lueur externe :

- Double clic gauche sur lueur externe : le panneau ci-dessous s'affiche ; -
- Sélectionner la couleur « noir » ; -
- Dans « Eléments » sélectionner « Contour » « Grossi » 30% « taille » 5 ; -
- Dans « Qualité » choisir « Etendue » 10% et variation » 0% -

## Style de calque

| Style de calque                                                     |            |                                                                                     | ×             |
|---------------------------------------------------------------------|------------|-------------------------------------------------------------------------------------|---------------|
| Options de fusion<br>Biseautage & estampage<br>Contour              | Î          | Lueur externe<br>Structure<br>Mode de fusion : Normal ~<br>Opacité : <u>0</u> 100 % | OK<br>Annuler |
| Contour                                                             | Đ          | Bruit : 0 %                                                                         | Nouveau style |
| Ombre interne     Ombre interne     Uueur interne                   | ±<br>±     | Méthode 1 Perception                                                                |               |
| Satin                                                               | Ŧ          | Technique : Précise V<br>Grossi : 30 %<br>Taille : 5 px                             |               |
| Incrustation couleur Incrustation couleur                           | Ð          | Qualité<br>Contour :                                                                |               |
| Incrustation en degradé     Incrustation de motif     Lueur externe | ±          | Etendue : 10 %<br>Variation : 0 %                                                   |               |
| Ombre portée fx                                                     | <b>±</b> ~ | Définir en tant que paramètres par défaut Restaurer les paramètres par défau        | ıt            |

## 3- Ombre portée

- Double clic gauche sur ombre portée, le panneau ci-dessous s'affiche ; -
- « Mode fusion » : produit Noir. Opacité 100% ; -
- -« Angle » :  $135^\circ$  ;
- « Distance » : 200 ; -
- « Grossi » et « Taille » :5 ; -
- « Bruit » : 0%. -

| Style | e de | ca | lque |
|-------|------|----|------|
|       |      |    |      |

| Style de calque                             |            |                          |                       |                                                       | ×             |
|---------------------------------------------|------------|--------------------------|-----------------------|-------------------------------------------------------|---------------|
| Options de fusion                           | Om         | nbre portée<br>Structure |                       |                                                       | ОК            |
| Contour                                     | м          | lode de fusion :         | Produit               | V 94                                                  | Annuler       |
| Contour                                     | <b>F</b>   | Angle :                  | <b>135</b> • <b>2</b> | Utiliser l'éclairage global                           | Nouveau style |
| <ul> <li>Ombre interne</li> </ul>           | Đ          | Distance :               |                       | 200 px                                                |               |
| Ombre interne Uueur interne                 | ÷          | Grossi :<br>Taille :     | <u> </u>              | 5 %<br>5 px                                           |               |
| Satin                                       |            | Qualité                  |                       |                                                       |               |
| Incrustation couleur                        | Đ          | Contour :                | ✓ □ Lissé             |                                                       |               |
| Incrustation couleur Incrustation couleur   | •<br>•     | Bruit :                  |                       | 0 %                                                   |               |
| Incrustation en dégradé                     | ÷ Dé       | éfinir en tant que       | Ombre portee masqu    | ree par le calque<br>Restaurer les paramètres par dél | aut           |
| Incrustation de motif Incrustation de motif |            |                          |                       |                                                       |               |
| ✓ Ombre portée                              | <b>±</b> ~ |                          |                       |                                                       |               |
| fx. ♠ ♣                                     | 圃          |                          |                       |                                                       |               |